# Clinic Tools Clinic Address & Delivery Hour Update Guide

Have your clinic's address or delivery hours changed? Access your Clinic Information in PhilaVax by selecting **Clinic Tools** from the leftside navigation panel. Then click on **Clinic Information** and follow the guide below to update your clinic's address and delivery hours.

Having trouble updating your information? Please email us at **dphproviderhelp@phila.gov** for assistance.

#### Address Change

#### Primary Address = mailing address

Secondary Address = shipping address where vaccine will be sent

If Primary and Secondary addresses are the same:

- 1. From the left-side navigation panel, select Address/Name under Clinic Information.
- 2. Enter the date you want the address change to go into effect.
- 3. Click **Clear** to remove the current address.
- 4. Enter the changes you wish to make to the site's address.\*
- 5. If the **Primary** and **Secondary** addresses are the same, make sure the box next to "Make Secondary Address same as Primary Address?" is checked.
  - Remember: Your **Primary Address** is your mailing address. Your **Secondary Address** is your shipping address where vaccine will be sent.

6. Press Create in the upper righthand corner to submit your change request.

\*If your address change is on the same day that you are placing an order, add a comment to the order.

| Home                | Clinic Addres                            | ss / Name              | Change R             | equest 🕦             |                                 |                           |                     |         |
|---------------------|------------------------------------------|------------------------|----------------------|----------------------|---------------------------------|---------------------------|---------------------|---------|
| Patients            | Effective Date *                         |                        |                      |                      |                                 |                           |                     |         |
| Immunizations       | 2 MM/DD/YYYY<br>Submit a request to upda | te the clinic address, | , name or email addr | ess. When the reques | t is approved or denied it will | show up in the history be | low.                |         |
| Inventory           | Clinic Name *<br>PROJ01 - PDPH- DI       | VISION OF DISE         | ASE CONTROL          |                      | E-mail<br>CHRISTINE.WII         | SON@PHILA.GOV             |                     |         |
| Clinic Tools        | Primary Address                          |                        |                      |                      |                                 |                           |                     | 3 Clear |
| Storage Units       | Street # *                               | Prefix                 | s                    | treet Name *         |                                 | Туре                      | Suffix              |         |
| Reading History     | 4 1101                                   |                        | T RO Box             | MARKET               |                                 | ST                        | Ŧ                   | ٣       |
| Manage Assets       | 12TH FL 1810A                            |                        | P.O. DOX             |                      |                                 |                           |                     |         |
| Enrollments         | City*                                    | •                      | Out of State City    |                      | County *                        | A 🔻                       | Out of State County |         |
| Clinic Information  | State *                                  |                        | Country              |                      | Zip Code *                      |                           | Census Tract        |         |
| Address/Name        | PENNSYLVANIA                             | •                      | UNITED STA           | res                  | ▼ 19107                         | Q 🙁                       |                     | •       |
| Contact Information | Make Secondary Add                       | Iress same as Primary  | Address?             |                      |                                 |                           |                     |         |
| Delivery Hours      |                                          |                        |                      |                      |                                 |                           |                     |         |
| Staff               |                                          |                        |                      |                      |                                 |                           |                     |         |
| Reports             |                                          |                        |                      |                      |                                 |                           |                     |         |
| Outreach            |                                          |                        |                      |                      |                                 |                           |                     |         |

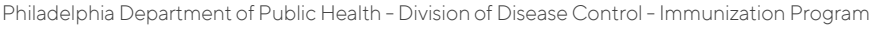

1101 Market St. Floor 12, Philadelphia, PA, 19107 | vaccines.phila.gov | dphproviderhelp@phila.gov | February 2025

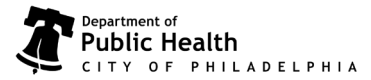

## Clinic Tools Clinic Address & Delivery Hour Update Guide

Having trouble updating your information? Please email us at **dphproviderhelp@phila.gov** for assistance.

#### Address Change

**Primary Address** = mailing address

Secondary Address = shipping address where vaccine will be sent

If **Primary** and **Secondary** addresses are different:

- 1. Update your Primary address, then uncheck the bottom box.
- 2. Enter your Secondary address.
- 3. Click **Create** in the upper righthand corner to submit your address change after making sure both addresses are correct.

| Clinic Address / I                                                   | Name Ch             | ange Re           | quest 🕦                           |                                     |           |                  |                    |       |
|----------------------------------------------------------------------|---------------------|-------------------|-----------------------------------|-------------------------------------|-----------|------------------|--------------------|-------|
| iffective Date *<br>MM/DD/YYYY<br>Submit a request to update the cli | nic address, name   | or email address  | . When the request is approved or | denied it will show up in the histo | ry below. |                  |                    |       |
| Clinic Name *                                                        |                     |                   |                                   | E-mail                              |           |                  |                    |       |
| PROJ01 - PDPH- DIVISION                                              | OF DISEASE (        | CONTROL           |                                   | CHRISTINE.WILSON@                   | PHILA.GOV |                  |                    |       |
| Primary Address                                                      |                     |                   |                                   |                                     |           |                  |                    | Clear |
| itreet # *                                                           | Prefix              |                   | Street Name *                     |                                     | Туре      |                  | Suffix             |       |
| 1101                                                                 |                     | •                 | MARKET                            |                                     | ST        | •                |                    | •     |
| Jnit Number                                                          |                     | P.O. Box          |                                   |                                     |           |                  |                    |       |
| 12TH FL 1810A                                                        |                     |                   |                                   |                                     |           |                  |                    |       |
| ìify *                                                               |                     | Out of State City | ,                                 | County *                            |           | Out of State Cou | inty               |       |
| PHILADELPHIA                                                         | •                   |                   |                                   | PHILADELPHIA                        | •         |                  |                    |       |
| State *                                                              |                     | Country           |                                   | Zin Code *                          |           | Census Tract     |                    |       |
| PENNSYLVANIA                                                         |                     | UNITED ST         | TATES •                           | 19107                               | 0.0       |                  |                    | •     |
| Make Secondary Address sam                                           | e as Primary Addres | 55?               |                                   |                                     |           | Conv             | om Primary Address | Clear |
| Secondary Address                                                    |                     |                   |                                   |                                     |           | Сорут            | Numerica Address   | Cicai |
| itreet # *                                                           | Prefix              |                   | Street Name *                     |                                     | Туре      |                  | Suffix             |       |
| 1101                                                                 |                     | •                 | MARKET                            |                                     | ST        | •                |                    | •     |
| Jnit Number                                                          |                     | P.O. Box          |                                   |                                     |           |                  |                    |       |
| 12TH FL 1810A                                                        |                     |                   |                                   |                                     |           |                  |                    |       |
| City *                                                               |                     | Out of State City | 1                                 | County *                            |           | Out of State Cou | inty               |       |
| PHILADELPHIA                                                         |                     |                   |                                   | PHILADELPHIA                        | •         |                  |                    |       |
| itate *                                                              |                     | Country           |                                   | Zip Code *                          |           | Census Tract     |                    |       |
| PENNSYLVANIA                                                         | •                   | UNITED ST         | TATES •                           | 19107                               | Q 🖸       |                  |                    | •     |
|                                                                      |                     |                   |                                   |                                     | • -       |                  |                    |       |

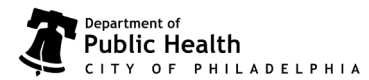

Philadelphia Department of Public Health - Division of Disease Control - Immunization Program

1101 Market St. Floor 12, Philadelphia, PA, 19107 | vaccines.phila.gov | dphproviderhelp@phila.gov | February 2025

# Clinic Tools Clinic Address & Delivery Hour Update Guide

Having trouble updating your information? Please email us at **dphproviderhelp@phila.gov** for assistance.

### Delivery Hours

- 1. Select Delivery Hours under Clinic Information.
- 2. Enter the times that deliveries will be accepted each day, Monday through Thursday. **Do not choose hours for Friday.** *At least one day must have 4 consecutive hours when you can accept shipments.*
- 3. If your office is closed for lunch during the day, account for the break (see example below).
- 4. Check this box if you want your shipment sent to your Secondary address and NOT your Primary address.
- 5. Write any special instructions that the shipping company should be aware of.
- 6. Click **Update**, located at both the top or bottom of the page, to save your changes.

| Patients            | -   |   |                 |          |    |       |             |                 |      |        |        |
|---------------------|-----|---|-----------------|----------|----|-------|-------------|-----------------|------|--------|--------|
| munizations         |     |   |                 |          |    |       |             |                 |      |        |        |
| ventory             | -   |   |                 |          |    |       |             |                 |      |        |        |
| linic Tools         |     |   |                 |          |    |       |             |                 |      |        |        |
| storage Units       |     |   |                 |          |    |       |             |                 |      |        |        |
| Reading History     |     |   | Clinic Delive   | ry Hours | Ð  |       |             |                 |      |        | Update |
| Manage Assets       |     | 2 | Monday          |          |    |       |             |                 |      |        |        |
| nrollments          |     | U | Delivery Time 1 |          |    |       | <b>—</b> (3 | Delivery Time 2 |      |        |        |
| linic Information   |     |   | 08:30           | ٠        | То | 10:30 | •           | 13:00           | • Te | 15:00  | ۲      |
| Address/Name        |     |   | Tuesday         |          |    |       |             |                 |      |        |        |
| Contact Information |     |   | Delivery Time 1 |          |    | -     |             | Delivery Time 2 |      |        |        |
| )elivery Hours      |     |   | 09:00           | ٠        | То | 15:00 | •           | CHOOSE          | • Te | CHOOSE | •      |
| Staff               |     |   | Wednesday       |          |    |       |             |                 |      |        |        |
|                     |     |   | Delivery Time 1 |          |    |       |             | Delivery Time 2 |      |        |        |
| Reports             |     |   | 09:00           | •        | То | 15:00 | •           | CHOOSE          | • Tr | CHOOSE | •      |
| Outreach            | 123 |   |                 |          |    |       |             |                 |      |        |        |

| Ship to mailing address instead of physical address? pecial Instructions |          |
|--------------------------------------------------------------------------|----------|
|                                                                          | 6 Update |

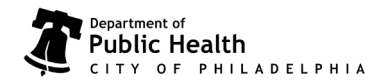

Philadelphia Department of Public Health - Division of Disease Control - Immunization Program

1101 Market St. Floor 12, Philadelphia, PA, 19107 | vaccines.phila.gov | dphproviderhelp@phila.gov | February 2025